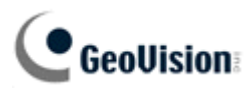

## The Operating Procedure of Copy Error Log from Video Server

| GeoUision                                                                                                    | Storage Settings                                                                 |                                              |                 |                     |                      |             |        |  |  |  |
|----------------------------------------------------------------------------------------------------|----------------------------------------------------------------------------------|----------------------------------------------|-----------------|---------------------|----------------------|-------------|--------|--|--|--|
| <ul> <li>Video and Motion</li> <li>Digital I/O and PTZ</li> </ul>                                                                | In this section you can configure the disk storage to archive videos and events. |                                              |                 |                     |                      |             |        |  |  |  |
| Events and Alerts                                                                                                    | Storage Settings                                                                 |                                              |                 |                     |                      |             |        |  |  |  |
| <ul> <li>Monitoring</li> <li>Recording Schedule</li> <li>Remote Viewlog</li> <li>Network</li> <li>Status</li> <li>LAN</li> </ul> | Enable rec     Stop record     Keep days     Apply                               | ycling<br>ding or recycle disk<br>(1-255) 30 | when free space | e of disk is smalle | er than 5G 👻         |             |        |  |  |  |
| Wireless Advanced TCP//P                                                                                                    | Disk Infomation                                                                  |                                              |                 |                     |                      |             |        |  |  |  |
| VMTS/ZigBee                                                                                                    | Disk No.                                                                         | Total Size                                   | Used Size       | Free space          | Utilization          | Remove      | Forma  |  |  |  |
| Multicast                                                                                                    | Disk0                                                                            | 458.348                                      | 0.607           | 457.765             | 0%                   | Remove      | Format |  |  |  |
| SNMP Settings     Management                                                                                                    | Partition Information                                                            |                                              |                 |                     |                      |             |        |  |  |  |
| Date and Time                                                                                                    | Disk No.                                                                         | Partition No.                                | Total Size      | Used Size           | Free space           | Utilization | Forma  |  |  |  |
| GPS Maps Settings                                                                                                    | Disk0                                                                            | 6                                            | 196.885         | 0.351               | 196.534              | 0%          | Format |  |  |  |
| User Account                                                                                                    | Disk0                                                                            | 7                                            | 196.885         | 0.128               | 196.757              | 0%          | Format |  |  |  |
| Log Information                                                                                                    | Disk0                                                                            | 8                                            | 64.624          | 0.128               | <mark>64.4</mark> 96 | 0%          | Format |  |  |  |
| Tools                                                                                                    | (Unit: Gigabyte)                                                                 |                                              |                 |                     |                      |             |        |  |  |  |

....

Step2. Connect the HDD that is removed from Video Server Webpage to the computer.

Step3. Installing IFS Driver Software on the computer.

a. click

binstall IFS driver.

b. Restart the computer after installation has completed.

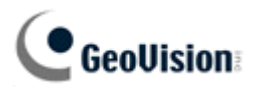

\* Right-click on

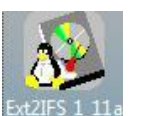

while installing IFS Driver Software for Win 7 OS.

Before installing the system software, make sure switch the Compatibility Mode to Windows Vista under Compatibility.

| Security                                                                                                    | Details                                                          |                               | Previous Versions                 |  |  |
|----------------------------------------------------------------------------------------------------|------------------------------------------------------------------|-------------------------------|-----------------------------------|--|--|
| General                                                                                                    | Compatibility                                                    | Archive                       | Digital Signature                 |  |  |
| f you have problems<br>earlier version of Wir<br>hat earlier version.<br><u>Help me choose th</u><br>Compatibility mode | with this program a<br>dows, select the co<br><u>ne settings</u> | nd it worked compatibility mo | orrectly on an<br>de that matches |  |  |
| Run this progr                                                                                                    | am in compatibility                                              | mode for:                     | 1                                 |  |  |
| Windows Vista                                                                                                    |                                                                  | Y                             |                                   |  |  |
| Settings                                                                                                    |                                                                  |                               |                                   |  |  |
|                                                                                                    |                                                                  |                               |                                   |  |  |
| Run in 256 col                                                                                                    | ors                                                              |                               |                                   |  |  |
| Run in 640 x 4                                                                                                    | 80 screen resolutior                                             | 1                             |                                   |  |  |
| 🔲 Disable visua                                                                                                    | I themes                                                         |                               |                                   |  |  |
| Disable desk                                                                                                    | top composition                                                  |                               |                                   |  |  |
| Disable displ                                                                                                    | ay scaling on high C                                             | )PI settings                  |                                   |  |  |
| Privilege Level                                                                                                    |                                                                  |                               |                                   |  |  |
| Run this progr                                                                                                    | am as an administr                                               | ator                          |                                   |  |  |
| Change setting                                                                                                    | s for all users                                                  | ]                             |                                   |  |  |
|                                                                                                    | -                                                                |                               |                                   |  |  |

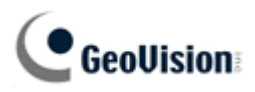

Step4. Execute Control Panel, and then double click IFS Drivers Control Pannel Item icon.

|                    |                     |                      |                           |                         |                           | - 6                                 | Grand                   |                           |                      |
|--------------------|---------------------|----------------------|---------------------------|-------------------------|---------------------------|-------------------------------------|-------------------------|---------------------------|----------------------|
| Control Parier +   |                     |                      |                           |                         |                           | • •                                 | Search                  |                           | ~                    |
| Control Panel Home | Name                | Category             |                           | #2010.00#001            |                           |                                     |                         |                           |                      |
| Classic View       |                     |                      |                           | L.                      |                           |                                     |                         | •                         |                      |
|                    | Add<br>Hardware     | Administrat<br>Tools | AutoPlay                  | Backup and<br>Restore C | BitLocker<br>Drive En     | Color<br>Management                 | Date and<br>Time        | Default<br>Programs       | Device<br>Manager    |
|                    |                     | ۶                    | )E                        | A                       | seg-                      |                                     | æ                       |                           | C,                   |
|                    | Ease of<br>Acce     | Flash Player         | Folder<br>Options         | Fonts                   | Game<br>Controllers       | IFS Drives<br>Control<br>Panel Item | Indexing<br>Options     | Internet<br>Options       | iSCSI Initiator      |
|                    | ۲                   | Ĩ                    | 1                         | )9                      |                           | L                                   | 2.2                     | A.A.                      |                      |
|                    | Keyboard            | Mouse                | Network and<br>Sharing Ce | Offline Files           | Parental<br>Controls      | Pen and<br>Input Devices            | People Near<br>Me       | Performance<br>Informatio | Personaliz           |
|                    |                     | 2                    |                           |                         |                           | 5                                   |                         | •                         |                      |
|                    | Phone and<br>Modem  | Power<br>Options     | Printers                  | Problem<br>Reports a    | Programs<br>and Features  | Regional and<br>Language            | Scanners and<br>Cameras | Security<br>Center        | Sound                |
|                    | Ŷ                   |                      |                           |                         |                           |                                     | <b>8</b>                |                           | 3                    |
|                    | Speech<br>Recogniti | Sync Center          | System                    | Tablet PC<br>Settings   | Taskbar and<br>Start Menu | Text to<br>Speech                   | User<br>Accounts        | Welcome<br>Center         | Windows<br>CardSpace |
|                    |                     |                      |                           | L)                      | 2                         |                                     |                         |                           |                      |
|                    | Windows<br>Defender | Windows<br>Firewall  | Windows<br>Sidebar        | Windows<br>SideShow     | Windows<br>Update         | 郵件                                  |                         |                           |                      |
|                    |                     |                      |                           |                         |                           |                                     |                         |                           |                      |

Step5. After entering IFS Drivers, the volume of Liux will appear, select the corresponding drive.

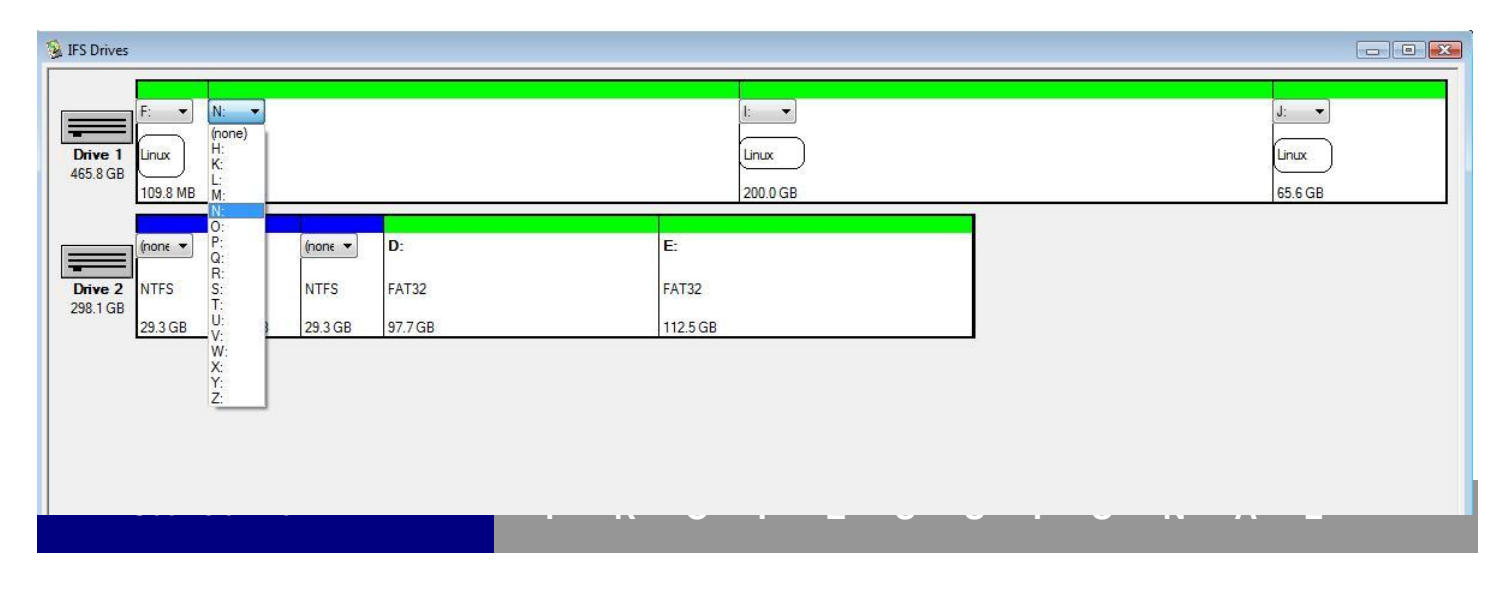

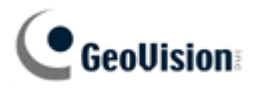

Step6. Locate log folder under the disk drive and copy it.

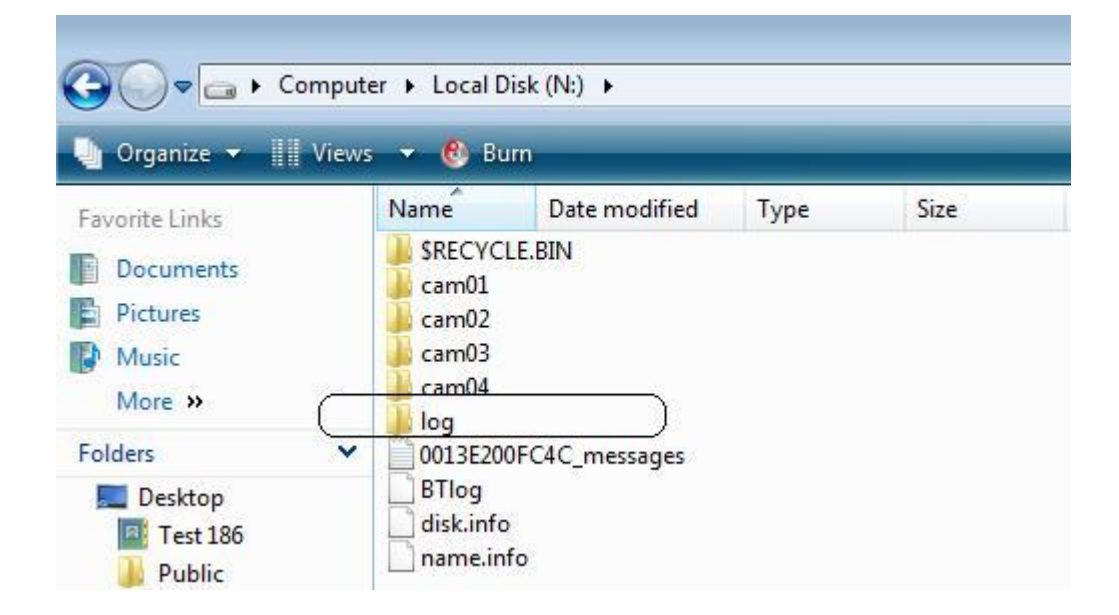